# How to create an edulD

An eduID is a personal account for Dutch education and research. It is autonomous of any educational institution which means you can use it if you want to follow education at several institutions at the same time. You sign up with your personal email address so that you still have access to your eduID after you finish your degree

This manual describes how to create an eduID and how to link your eduID to your university

#### 1. Go to https://eduid.nl/en/

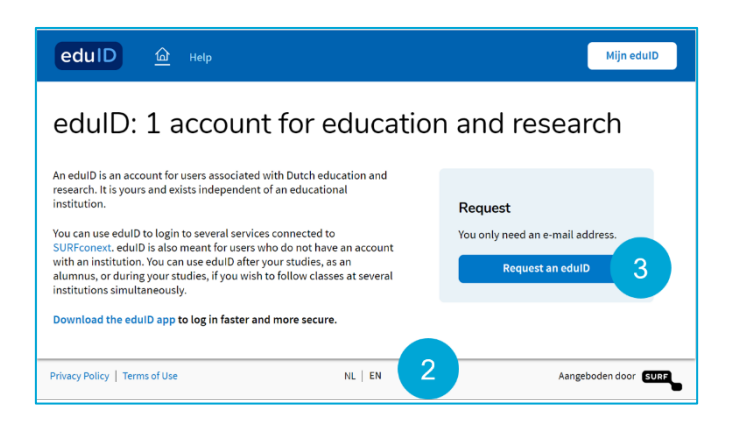

- 2. At the bottom of the page select NL for Dutch or EN for English
- 3. Click on Request an edulD

|                       | eduid                                                       | J                                 |  |
|-----------------------|-------------------------------------------------------------|-----------------------------------|--|
| Reques<br>to continue | t your edul<br>to My edulD                                  | )                                 |  |
| Your email a          | ddress                                                      |                                   |  |
| e.g. user(            | Dgmail.com                                                  | 4                                 |  |
| First name            |                                                             |                                   |  |
| e.g. Tim              |                                                             |                                   |  |
| Last name             |                                                             |                                   |  |
| e.g. Bern             | ers-Lee                                                     |                                   |  |
| I agree v<br>understa | vith <u>the terms of ser</u><br>and <u>the privacy poli</u> | <u>vice.</u> I also<br><u>sy.</u> |  |
| 5                     | Request your ed                                             | duID                              |  |
|                       |                                                             |                                   |  |
| Already hav           | e an eduID? <u>Login!</u>                                   |                                   |  |
| ns of Uso             |                                                             | Powered by SURF                   |  |

- **4.** Enter your details and use a personal email address so you still have access to your eduID when you finish your degree
- 5. Accept 'the terms of service' and click on Request your edulD

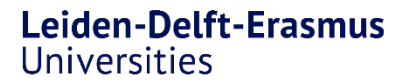

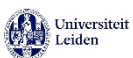

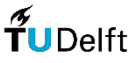

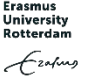

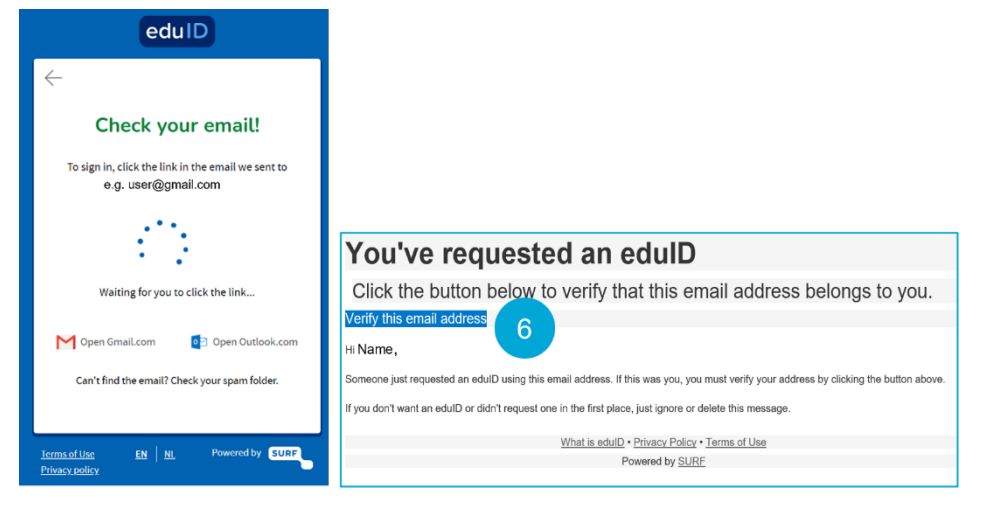

You will receive an email to verify your account, this may take a few minutes

6. Click on Verify this email address and your eduID is activated

### There are two ways to securely log in to eduID

- Using the edulD app
- Using a magic link

| edulD                                                                                                    |                                                                                                    |                                          |
|----------------------------------------------------------------------------------------------------|----------------------------------------------------------------------------------------------------|------------------------------------------|
| Want to sign in quicker and more secure next time?                                                                                                    | edulD                                                                                                    | eduID                                    |
| The second second | Download the edulD app         Download and install the edulD app (issued by SURF) on your mobile device.         Image: Superior Google Play         Image: Superior Google Play         When you've downloaded the edulD app on your phone, come back here and click next. | Scan this QR code with your<br>eduID app |
| Intrace like EN N. Powered by CURP                                                                                                    | Back Next Terms of Use EN Ni Powered by SURP Privacy policy.                                                                                                    | 9<br>Icomodilar<br>Priservolice          |

- Click on *Get it now* if you want to use the edulD app to log in to My edulD, otherwise choose *No thanks* and go to step 11
- 8. First download the app on your mobile phone and click on Next
- **9.** Scan the QR code with the app

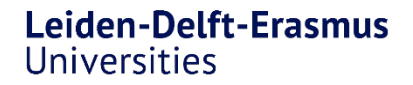

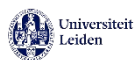

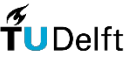

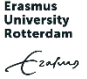

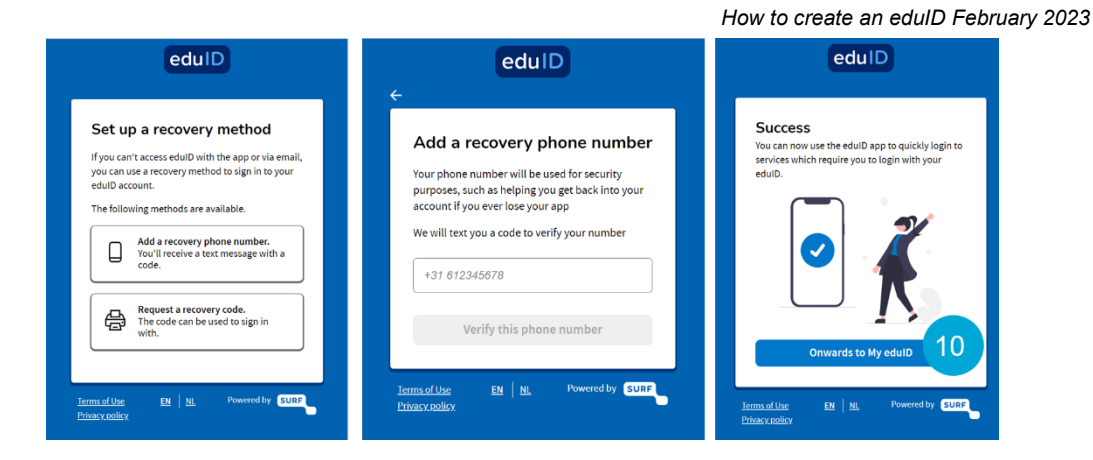

 You can choose a recovery method, using a phone number is recommended. Click on Onwards to my edulD

| Your edulD has been created                                                                                                    | edulD                                                |  |  |
|----------------------------------------------------------------------------------------------------|------------------------------------------------------|--|--|
| edulD <noreply@eduid.nl><br/>Aan<br/>(1) Als er problemen zijn met de weergave van dit bericht, klikt u hier om het in een webbrowser te bekijken.</noreply@eduid.nl> | Sign in with eduID<br>to continue to My eduID        |  |  |
| Your eduID has been created                                                                                                    | Your email                                           |  |  |
| Click the button to manage your account.                                                                                                    |                                                      |  |  |
| Go to my edulD                                                                                                    | CC Use another account                               |  |  |
| Hil                                                                                                    | Next 11                                              |  |  |
| Your edulD is now activated.                                                                                                    |                                                      |  |  |
|                                                                                                    | No edulD? <u>Create one!</u>                         |  |  |
|                                                                                                    | Terms of Use EN NL Powered by SURF<br>Privacy policy |  |  |

**11.** When not using the app, click in the email you've received on *Go to my edulD* Click on *Next* to continue to my edulD

## Link your eduID to your home university

You now have successfully created your eduID. The next step is to link your eduID to your home university.

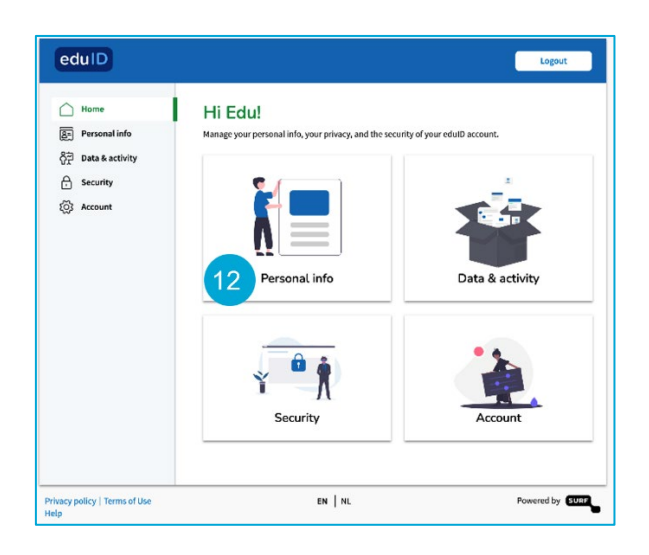

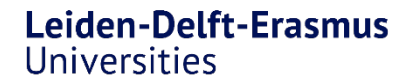

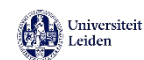

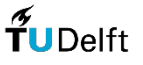

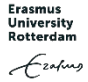

**12.** Log in to edulD and go to *Personal Info* 

| △ Home             | Personal inf             | orm                                                                                              | ation                                                                 |          |  |
|--------------------|--------------------------|--------------------------------------------------------------------------------------------------|-----------------------------------------------------------------------|----------|--|
| 8= Personal info   | When you use edulD to lo | When you use eduID to login to other websites, some of your personal information will be shared. |                                                                       |          |  |
| 유희 Data & activity | some websites require th | Some websites require that your personal information is validated by a third party.              |                                                                       |          |  |
| A Security         | Basic information        |                                                                                                  |                                                                       |          |  |
| (3) Account        | Email address            | 9                                                                                                |                                                                       | Ľ        |  |
|                    | Name                     |                                                                                                  |                                                                       | ď        |  |
|                    | Validated informa        | ition                                                                                            |                                                                       |          |  |
|                    | First and last name      | ?                                                                                                | Your first and lastname are not yet<br>verified by a third party      | Verify   |  |
|                    | Proof of student         | ?                                                                                                | You have not yet proven that you are a<br>student in the Netherlands. | Prove 13 |  |
|                    | Link with third party    | ?                                                                                                | You edulD account is not yet linked to a third party.                 | Link     |  |

#### 13. Click on Prove

|                                                                                                    | Login via SURFconext                                               |
|----------------------------------------------------------------------------------------------------|--------------------------------------------------------------------|
|                                                                                                    | Selecteer een account om in te loggen bij edulD<br>Account Linking |
| Prove student                                                                                                    | Je accounts bewerken                                               |
| When you proceed you will be asked to login at the institution<br>you want to link to your edulD. First, select which institution you<br>want to connect; then, login at that institution. | Technische Universiteit Delft                                      |
| After a successful login you will come back here.                                                                                                    | Erasmus Universiteit Rotterdam                                     |
| Cancel Proceed                                                                                                    | င်္ဂြစ္စ Gebruik een ander account                                 |
| 4                                                                                                    | ttelp NL EN Gebruikszoonwaarden                                    |

14. Click on *Proceed* and choose your home university.

Log in with your username and password of your university and you will be given permission

## Now you have an edulD for a lifetime of learning

Go to **My edulD** to check if your university is successfully linked to your edulD or if you want to delete your edulD.

Do you still have questions, or do you need help?

Send an email to help@edulD.nl

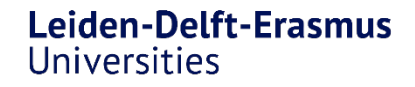

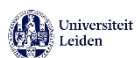

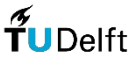

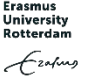